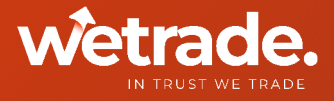

## WeTrade MultiTerminal User Guide

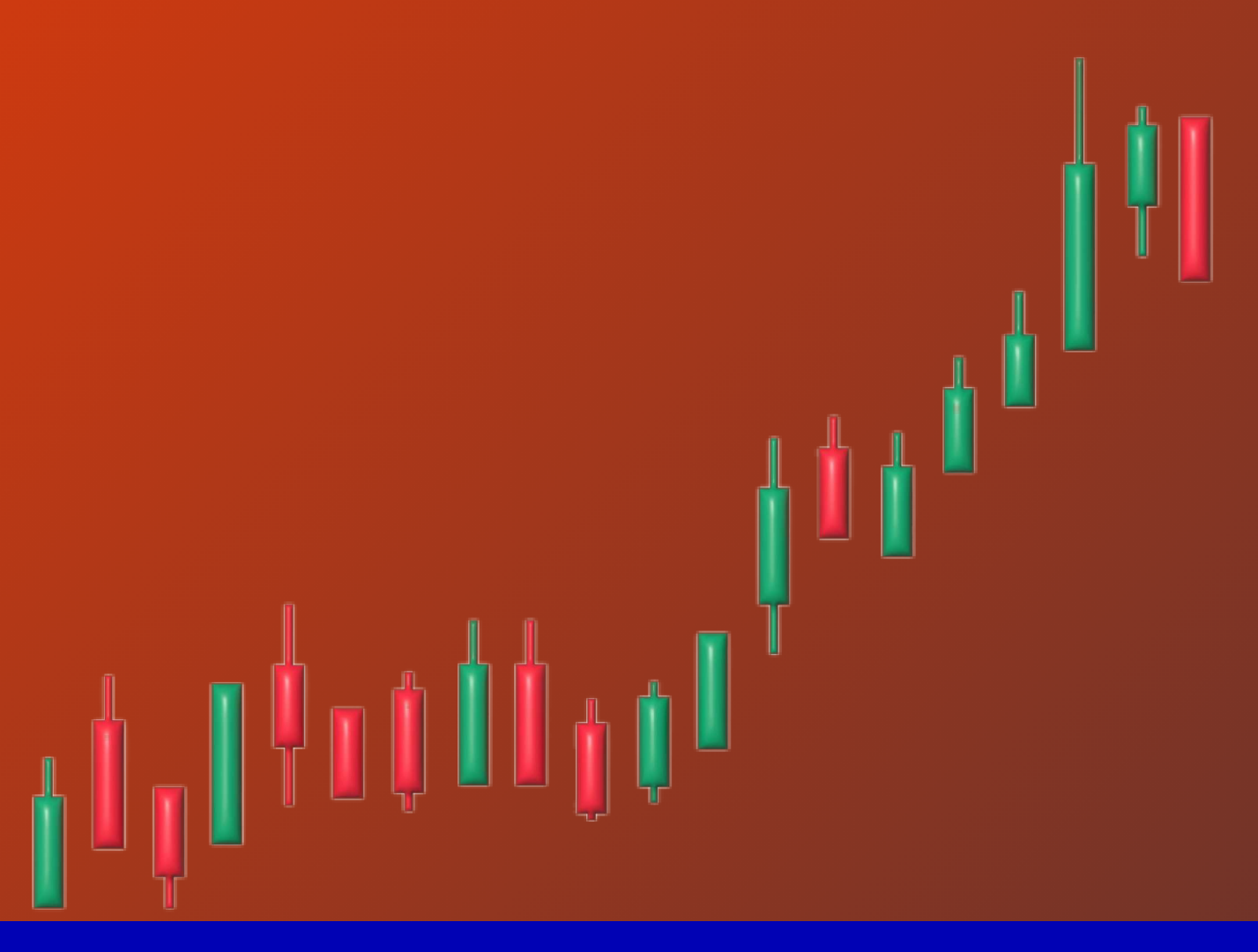

In Trust We Trade

## MultiTerminal User Guide

1. Log on to https://www.wetradeglobal.net/service/multi-terminal/ to download and install WeTrade MetaTrader 4 Terminal MultiTerminal.

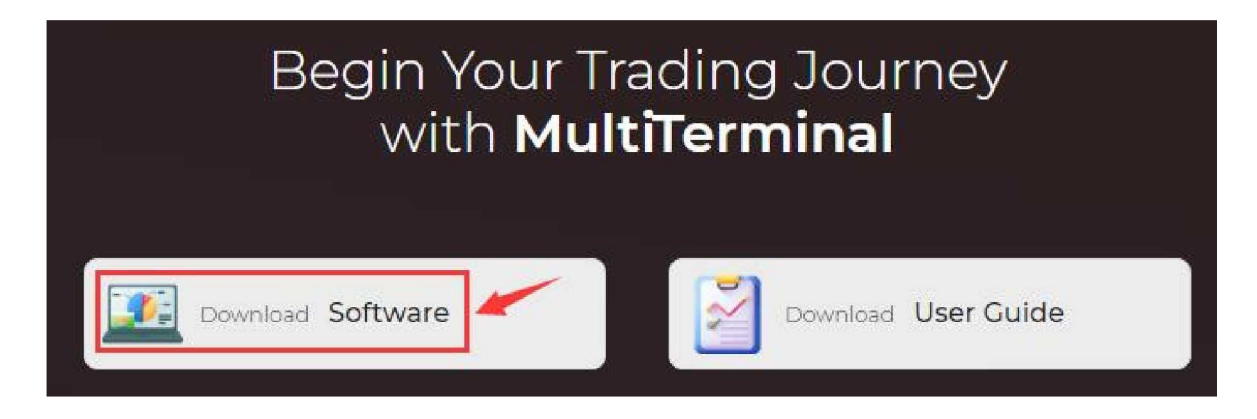

2. Open the terminal. Click "New Account". Login by filling in your username and password.

| New Account                            | ?                                 | ×       |
|----------------------------------------|-----------------------------------|---------|
| This form allows<br>for the server 'We | you adding a new<br>eTrade-Demo'. | account |
| Login:                                 |                                   |         |
| Password:                              |                                   | ]       |
| ОК                                     | Cancel                            |         |

3. If you're not logged in, you may try to login again by clicking this icon.

4. If you have two or more accounts, click "New Order" below. You may adjust the settings for trading accounts (The selected accounts that follow trades are indicated with a tick).

You may set parameters for your trades (Stop Loss, Volume, Lots Allocation, and more)..

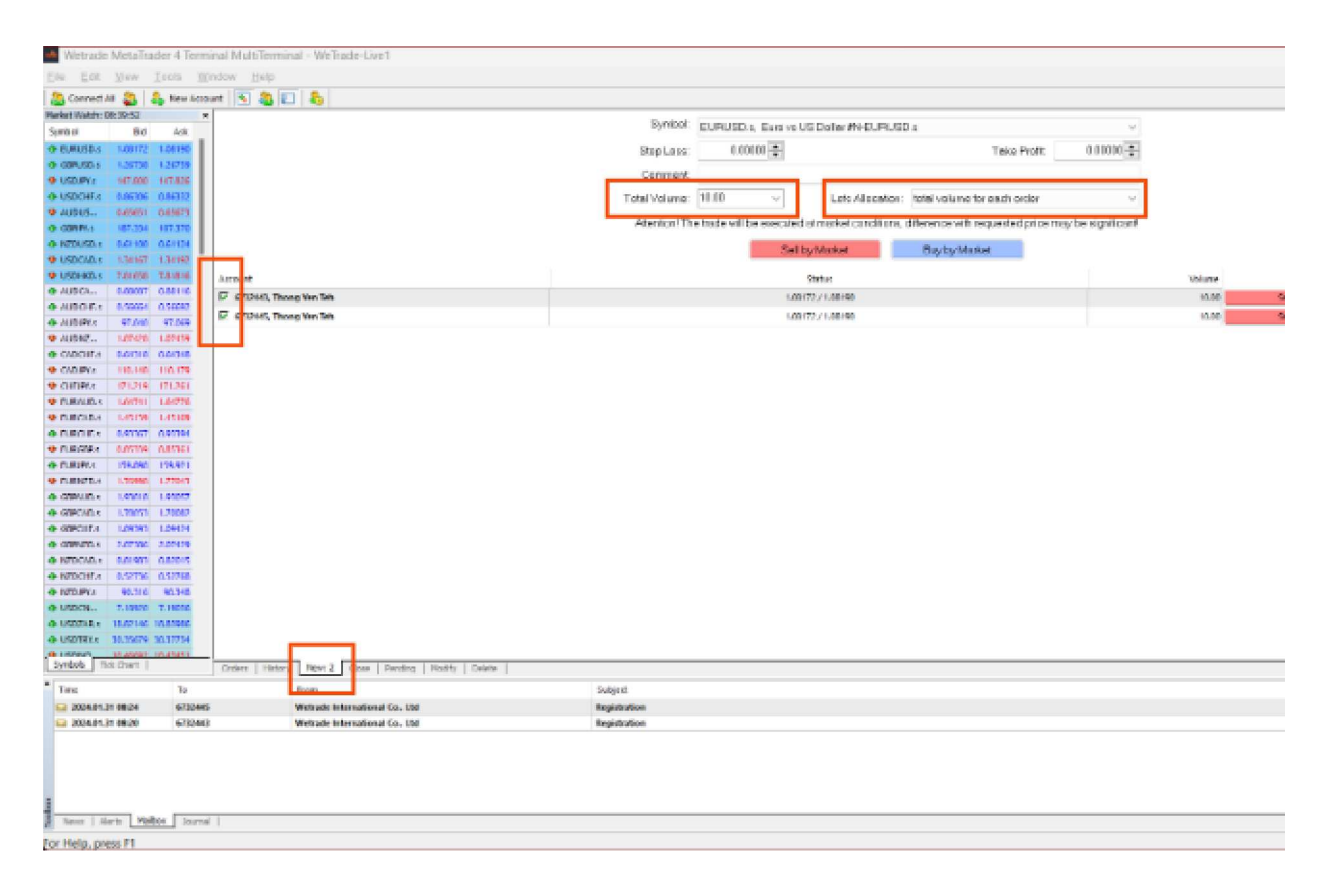

5. Closing positions, placing orders, and other operations can be done on the terminal's taskbar at the bottom, similar to the method described in step 4 for placing new orders.

## **Contact us**

www.wetradebroker.com

globalsupport@wetradefx.com

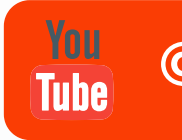

e

@wetradeglobal